## CARSI 用户资源访问流程(Taylor & Francis Online 版)

2020年3月13日

1、使用非校园 IP 地址打开浏览器, 输入 http://www.tandfonline.com/, 点击网页右 上角"Login"进入登录页面。

|                        |                                                  | informa 🚽                                          |        |             |                |        |
|------------------------|--------------------------------------------------|----------------------------------------------------|--------|-------------|----------------|--------|
| 👉 Taylor 🛛 Francis Onl | ine                                              |                                                    |        | Login       | Register       | 🃜 Cart |
|                        | Discov<br>inter keywords, authors, DOI, ORCID et | <b>7er. Learn. Sha</b><br>α<br>4,200,000+ articles | re.    | <b>a</b>    | fvanced search | accius |
|                        | Brows                                            | e by your specialist subject                       | t      | FAR         |                |        |
| Area Studies           | Earth Sciences                                   | Health and Social Care                             | Physic | al Sciences |                |        |
|                        | 1230 B2 12                                       |                                                    | 22121  |             | S 63 12 8      |        |

2、在登录页面的"Log in via your institution"下点选"Shibboleth"登录方式。

| 👉 Taylor Francis Online                           | 💄 Log in 📔 Register 🛛 🏲 Cart                                                                             |
|---------------------------------------------------|----------------------------------------------------------------------------------------------------|
| Enter keywords, authors, DOI, ORCID etc.          | ٩                                                                                                    |
| Log in                                            |                                                                                                    |
| Log in via your institution                       | If your login is unsuccessful, please<br>use the <i>Forgot password</i> ?link to<br>reset your password. |
| > OpenAthens<br>Log in to Taylor & Francis Online | Using a token? Please log in or<br>register to redeem your token and<br>gain access.                     |
| Your email address                                | No account?                                                                                              |
| €* Password                                       | Register<br>Restore content access                                                                       |
| Forgot password?                                  | for purchases made as                                                                                    |

3、在"Select your region or group"的下拉菜单中选取"China CERNET Federation"

| <b>-</b>            | Taylor <sub>4</sub> Francis Online                                                                                                    | 💄 Log in 📔 Regis | ter 🍞 Cart |
|---------------------|----------------------------------------------------------------------------------------------------|------------------|------------|
|                     | Enter keywords, authors, DOI etc.                                                                                                    | ٩                |            |
|                     |                                                                                                    |                  |            |
| Sh                  | nibboleth sign in                                                                                                    |                  |            |
|                     | Search Institutions                                                                                                    |                  |            |
|                     | Filter by Region                                                                                                    |                  |            |
|                     | All Regions & Groups                                                                                                    |                  |            |
|                     | Academic Access Management Federation in                                                                                                    |                  |            |
|                     | Japan (GakuNin)                                                                                                    |                  |            |
|                     | ACOnet Identity Federation (Austria)                                                                                                    |                  |            |
| > HE                | Canadian Access Federation                                                                                                    |                  |            |
|                     | Chipa CEDNET Foderation                                                                                                    |                  |            |
|                     | China CERNET Pederauon                                                                                                    |                  |            |
| ACC                 | China CENNET Pederadun<br>China Science and Technology Network                                                                                               |                  |            |
| ACC                 | China CERRE Federation China Science and Technology Network Czech academic identity federation edulD.cz                                                      |                  |            |
| AC(<br>> Ac<br>> FH | China CERRE Federation<br>China Science and Technology Network<br>Czech academic identity federation edulD.cz<br>French universities and grandes ecoles (CRU |                  |            |

4、在"Search Institutions"中输入或从下方列表中选择学校英文名称 "East China University Of Sci..."。

| Chibbeleth sign                                                                             | 1-4                                                                                                    |        |
|---------------------------------------------------------------------------------------------|----------------------------------------------------------------------------------------------------|--------|
| Shibboleth sign                                                                             | In                                                                                                    |        |
|                                                                                             |                                                                                                    |        |
|                                                                                             |                                                                                                    |        |
| Search Institutions                                                                         | *                                                                                                    |        |
| east china university of sci                                                                | ٩                                                                                                    |        |
| East China University Of Science And                                                        |                                                                                                    |        |
| Technology                                                                                  |                                                                                                    |        |
|                                                                                             |                                                                                                    |        |
|                                                                                             |                                                                                                    |        |
| > South Eastern University of Sri Lanka                                                     |                                                                                                    |        |
| > UNIVERSITY OF KELANIYA - SRI LANKA                                                        |                                                                                                    |        |
| > University of Colombo, Sri Lanka                                                          |                                                                                                    |        |
| > University of Ruhuna (Wellamadama Site)                                                   |                                                                                                    |        |
| > University of Sri Jayewardenepura                                                         |                                                                                                    |        |
| We use cookies to improve your website exp<br>Cookie Policy. By closing this message, you a | perience. To learn about our use of cookies and how you can manage your cookie settings, please see our<br>re consenting to our use of cookies. | Accept |

5、进入学校的统一身份认证登录界面,输入统一身份认证账号、密码,点击登录。

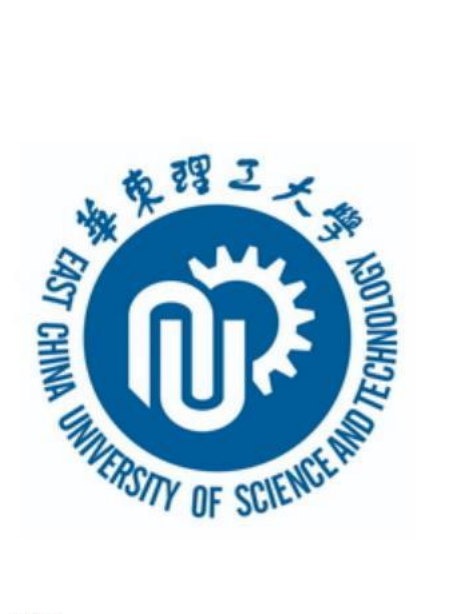

| 账号         |  |
|------------|--|
| 密码         |  |
| □ 不保存账号信息  |  |
| □ 清除历史授权信息 |  |
| 登录         |  |

6、验证成功后,即可访问 Taylor & Francis 期刊资源。

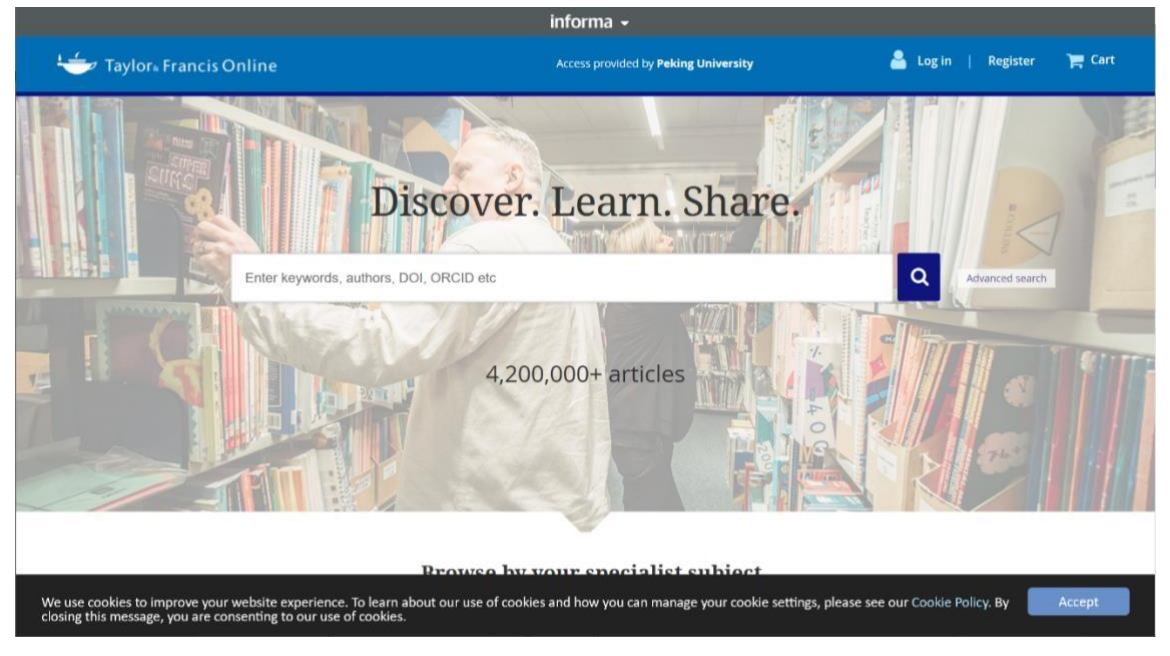